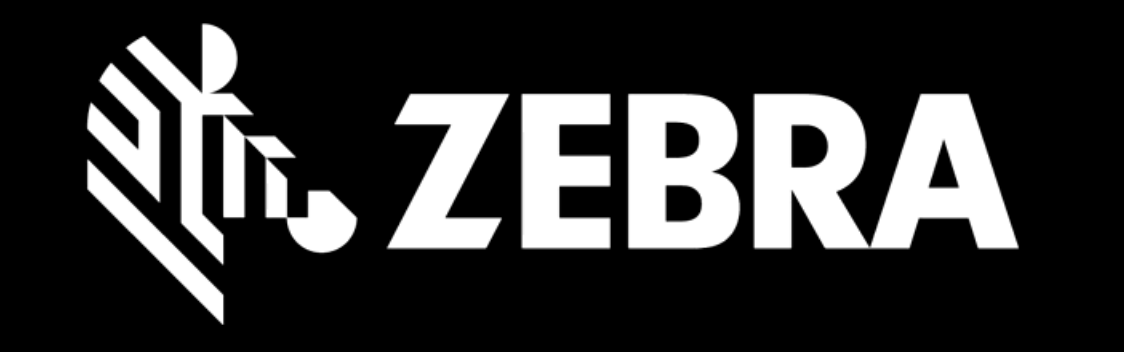

# PORTALE ORDINI DI RIPARAZIONE GUIDA PER L'UTENTE GESTIRE UN PREVENTIVO

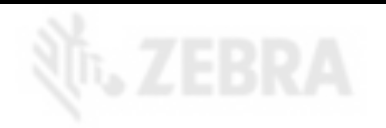

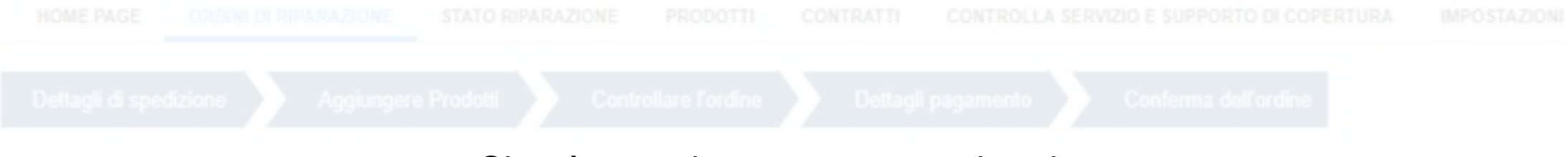

Si può accedere a un preventivo da:

# 1a Pagina iniziale1b Pagina di stato della riparazione

Grazie. Il tuo ordine è stato correttamente inviato.

A breve riceverà via email la conferma d'ordine e le istruzioni per la spedizione.

Nota: I dispositivi che presentano una disputa potrebbero presentare dei ritardi.

Se il tuo ordine prevede spedizione prepagata, puoi generare l'etichetta utilizzando il bottone qui sotto.

GENERA ETICHETTA DI SPEDIZIONE STANDARD

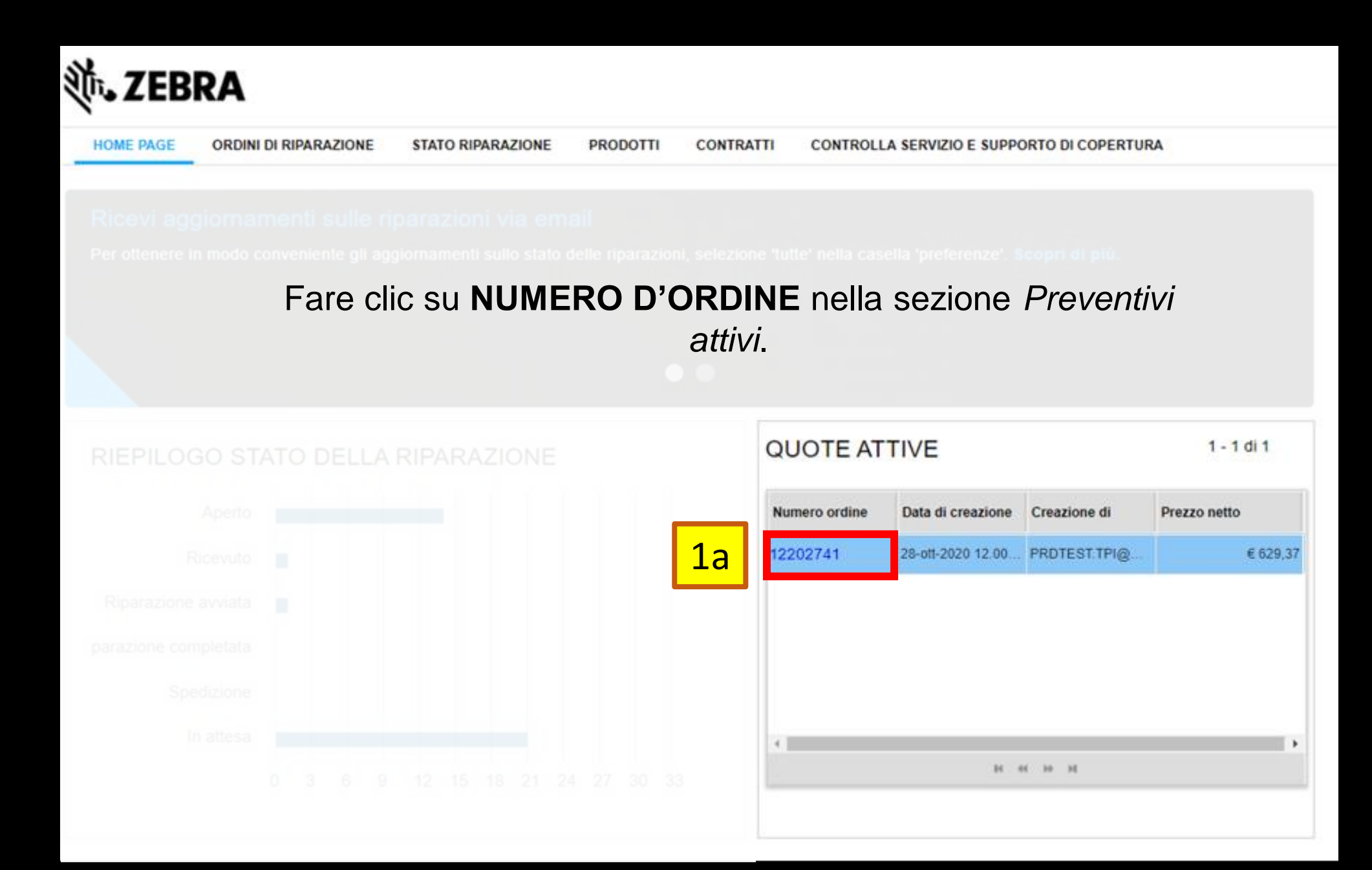

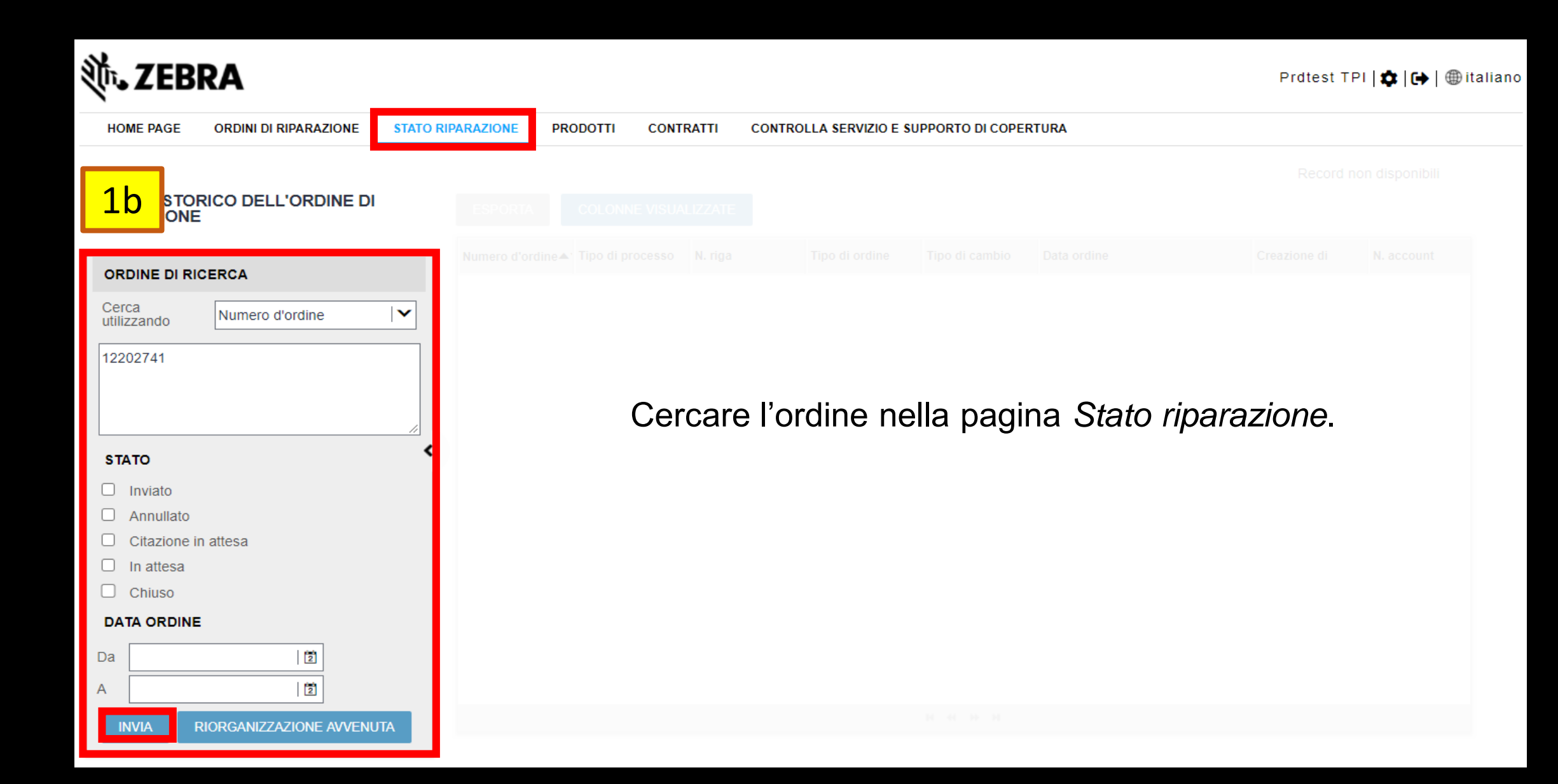

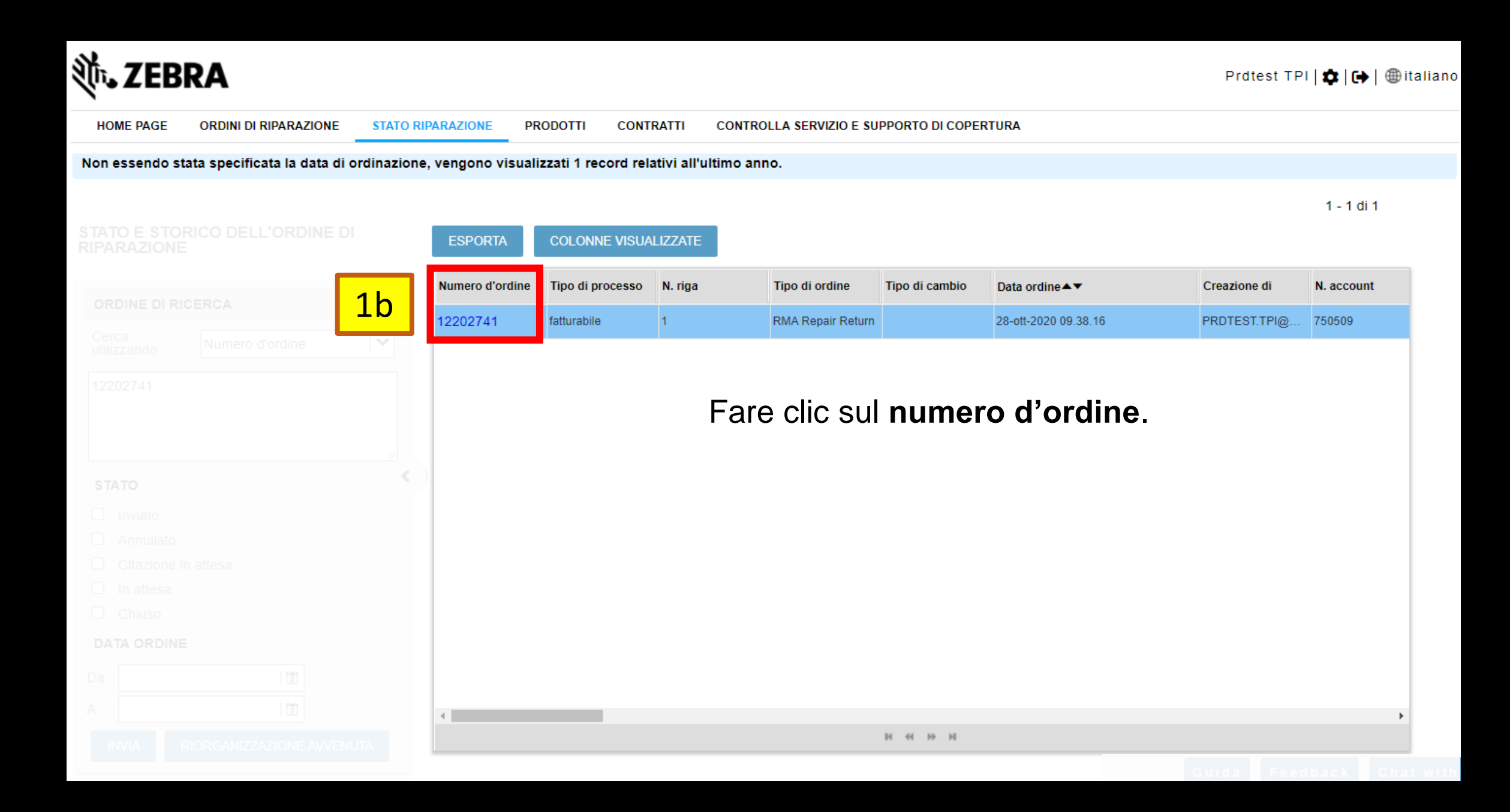

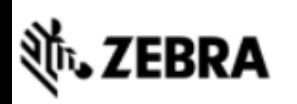

| HOME PAGE ORDINI DI RIPARA | ZIONE STATO R | IPARAZIONE PRODOT  | TI CONTRATTI CO       | ONTROLLA SERVIZIO | SUPPORTO DI COP | PERTURA       |      |       |
|----------------------------|---------------|--------------------|-----------------------|-------------------|-----------------|---------------|------|-------|
| N. ordine di riparazion    | e 12202741    |                    |                       |                   |                 |               |      |       |
| GIACENZ 1b CON             | TROLLA QUOTA  | GENERA ETICHETTA D | I SPEDIZIONE STANDARD | Condiviso         | name@domain.co  | m,name@domair | .com | INVIA |
| ACCOUNT                    |               |                    |                       | INDIRIZZO DI SPE  |                 |               |      |       |
|                            |               |                    |                       |                   |                 |               |      |       |
|                            |               |                    |                       |                   |                 |               |      |       |
|                            |               |                    |                       |                   |                 |               |      |       |
|                            |               | Fare clic          | su CONT               | ROLLA             | PREVE           | NTIVO         |      |       |
|                            |               |                    |                       |                   |                 |               |      |       |
|                            |               |                    |                       |                   |                 |               |      |       |
|                            |               |                    |                       |                   |                 |               |      |       |
|                            |               |                    |                       |                   |                 |               |      |       |
|                            |               |                    |                       |                   |                 |               |      |       |
|                            |               |                    |                       |                   |                 |               |      |       |
|                            |               |                    |                       |                   |                 |               |      |       |
|                            |               |                    |                       |                   |                 |               |      |       |
|                            |               |                    |                       |                   |                 |               |      |       |
|                            |               |                    |                       |                   |                 |               |      |       |
|                            |               |                    |                       |                   |                 |               |      |       |
|                            |               |                    |                       |                   |                 |               |      |       |

### **毵. ZEBRA**

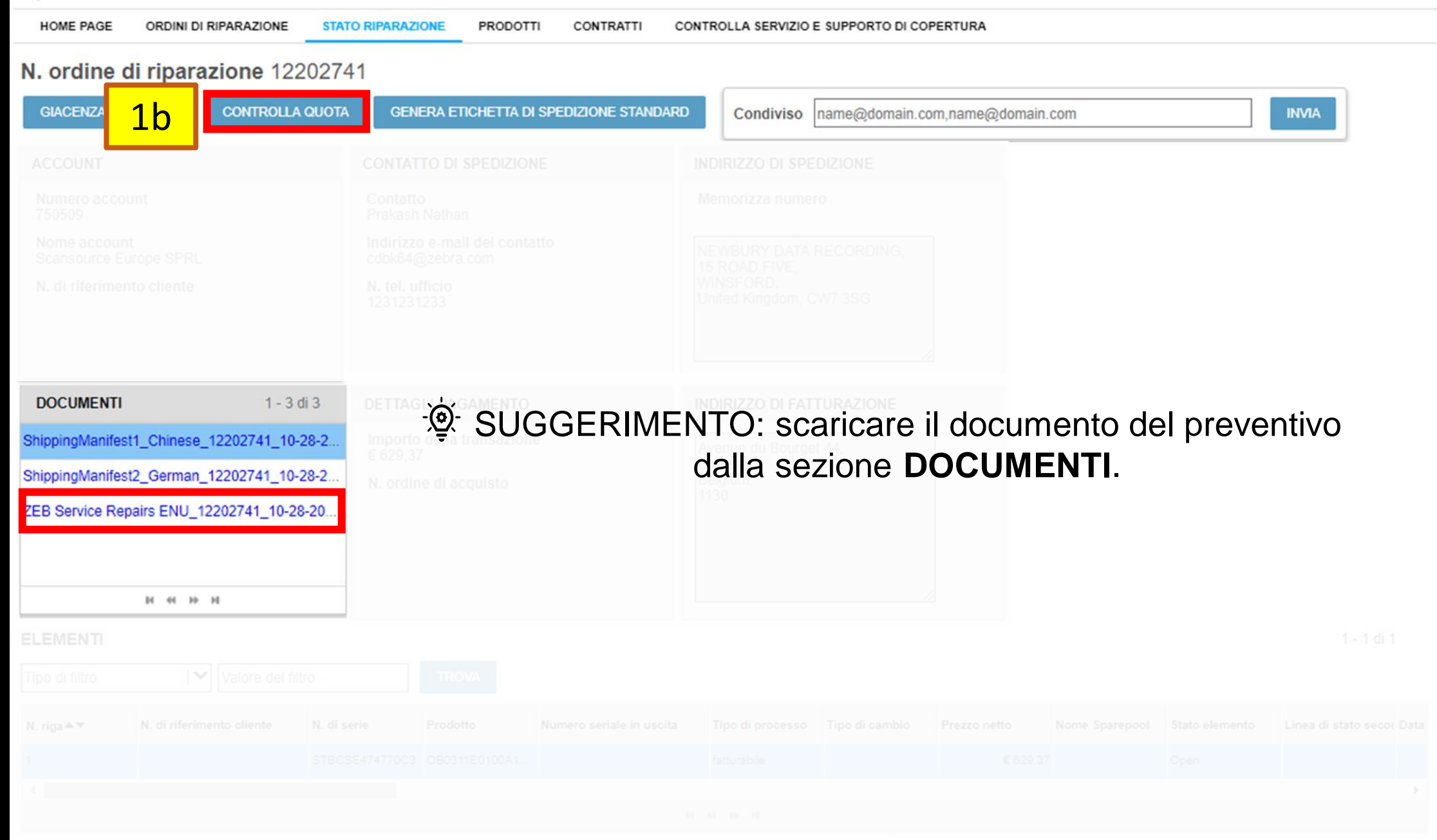

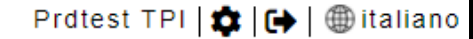

1 - 1 di 1

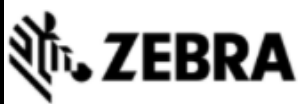

HOME PAGE ORDINI DI RIPARAZIONE STATO RIPARAZIONE PRODOTTI CONTRATTI CONTROLLA SERVIZIO E SUPPORTO DI COPERTURA

#### N. ordine di riparazione 12202741

| Review Quote Dettagli pagamento | Conferma dell'ordine            |                                |
|---------------------------------|---------------------------------|--------------------------------|
|                                 |                                 |                                |
|                                 | Contatto<br>Prakash Nathan      |                                |
|                                 | Per accettare il preventivo, fa | are clic su <b>PAGAMENTO</b> . |

في SUGGERIMENTO: è possibile visualizzare tutte le voci o solo quelle fatturabili.

#### ELEMENTI

| RIFIUTA IL PAGA | MENTO LINEE CITATI        | E TUTTE LE     | RIGHE Tipo di | filtro           | Valore del fi  | Itro         | TROVA          |                     |                      |                                  |       |
|-----------------|---------------------------|----------------|---------------|------------------|----------------|--------------|----------------|---------------------|----------------------|----------------------------------|-------|
| N. riga▲▼       | N. di riferimento cliente | N. di serie    | Prodotto      | Tipo di processo | Tipo di cambio | Prezzo netto | Stato elemento | Linea di stato seco | Centro di riparazior | Scegliere ò' 'intervallo di temp | Colle |
| 1               |                           | STBCSE474770C3 | OB0311E0100A1 | fatturabile      |                | € 629,37     | Open           |                     | Preston Repair C     |                                  |       |
| •               |                           |                |               |                  |                |              |                |                     |                      |                                  | ×.    |
| 2               |                           |                |               |                  | н н н          |              |                |                     |                      |                                  |       |

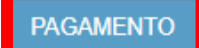

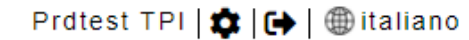

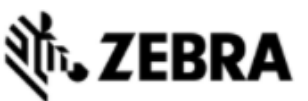

HOME PAGE ORDINI DI RIPARAZIONE STATO RIPARAZIONE PRODOTTI CONTRATTI CONTROLLA SERVIZIO E SUPPORTO DI COPERTURA

### N. ordine di riparazione 12202741

| Review Quote           | Dettagli pagamente        | o Confer       | ma dell'ordine |                                |                              |                               |                              |                     |                      |                                 |         |
|------------------------|---------------------------|----------------|----------------|--------------------------------|------------------------------|-------------------------------|------------------------------|---------------------|----------------------|---------------------------------|---------|
|                        |                           |                |                |                                |                              |                               |                              |                     |                      |                                 |         |
|                        |                           | P              | er rifiutar    | e il preve<br>clic su <b>f</b> | entivo <i>pel</i><br>RIFIUTA | r l'articolo<br><b>PAGAMI</b> | o selezior<br>E <b>NTO</b> . | <i>nato</i> , fare  | )                    |                                 |         |
|                        |                           |                |                |                                |                              |                               |                              |                     |                      | 1 - 1 di 1                      | 1       |
| <b>RIFIUTA IL PAGA</b> | AMENTO LINEE CITATE       | E TUTTE LE     | RIGHE Tipo di  | filtro                         | Valore del fi                | Itro                          | TROVA                        |                     |                      |                                 |         |
| N. riga▲▼              | N. di riferimento cliente | N. di serie    | Prodotto       | Tipo di processo               | Tipo di cambio               | Prezzo netto                  | Stato elemento               | Linea di stato seco | Centro di riparazior | Scegliere ò' 'intervallo di tem | t Colle |
| 1                      |                           | STBCSE474770C3 | OB0311E0100A1  | fatturabile                    |                              | € 629,37                      | Open                         |                     | Preston Repair C     |                                 |         |
| •                      |                           |                |                |                                | н н н                        |                               |                              |                     |                      |                                 | •       |

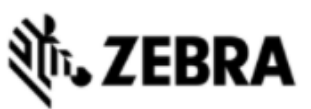

| HOME PAGE                    | ORDINI DI RIPARAZIONE | STATO RIPARAZIONE | PRODOTTI       | CONTRATTI                                                                                                    | CONTROLLA SERVIZIO E SUPPORTO DI COPERTURA                            |  |
|------------------------------|-----------------------|-------------------|----------------|----------------------------------------------------------------------------------------------------|-----------------------------------------------------------------------|--|
| 3 ew Quote                   | Dettagli pagamento    | Conferma de       | ll'ordine      |                                                                                                    | Se si vede l'opzione che consente<br>di pagare per ordine d'acquisto: |  |
| ORDINE DI ACQ                | UISTO                 |                   |                | IND                                                                                                    |                                                                       |  |
| Importo della<br>transazione | € 629,37              | VIS               | UALIZZA I DETT | TAGLI Sca                                                                                                    | Specificare un <b>N. ORDINE D'ACQUISTO</b> valido.                    |  |
| ordine d'acquisto            | D #                   |                   |                | -jċ                                                                                                    | 2- Suggerimento: per visionare il preventivo, fare clic               |  |
| Commenti sul<br>pagamento    |                       |                   |                | , and the second second s | su VISUALIZZA DETTAGLI.                                               |  |
|                              |                       |                   | //             |                                                                                                    |                                                                       |  |

Facendo clic su 'Conferma ordine' accetti i Termini e condizioni di vendita di Zebra. Clicca qui per leggere il documento 'Service Description' relativo al tuo tipo di ordine e Pae

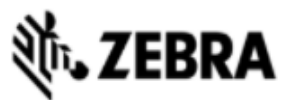

| HOME PAGE ORDINI             | DI RIPARAZIONE STATO RIPARAZIONE PRODOTTI CONTRA | ATTI CONTROLLA SERVIZIO E SUPPORTO DI COPERTURA                                                          |
|------------------------------|--------------------------------------------------|----------------------------------------------------------------------------------------------------|
| Review Quote                 | Dettagli pagamento Conferma dell'ordine          | Se si vede l'opzione che                                                                                 |
| ORDINE DI ACQUISTO           |                                                  | Consente di pagare per ordine                                                                            |
| Importo della<br>transazione | € 516,42                                         | d'acquisto e si è già approvato<br>un ordine d'acquisto per<br>quell'ordine oppure se sono               |
| Commenti sul<br>pagamento    |                                                  | presenti più righe nell'ordine:                                                                          |
|                              |                                                  | In <b>Ordini d'acquisto multipli</b> , inserire separatamente gli ordini d'acquisto delle singole unità. |
|                              |                                                  |                                                                                                    |

| Voce#▲▼ | Numero di serie  | Tipo di processo | Prezzo netto | numero di PO (ordine d'acqu | Commenti sul pagamento | Numero preventivo |
|---------|------------------|------------------|--------------|-----------------------------|------------------------|-------------------|
| 1       | SERIAL # UNKNOWN | Billable         |              | test                        | test                   |                   |
|         |                  |                  |              | -                           |                        |                   |

Facendo clic su 'Conferma ordine' accetti i Termini e condizioni di vendita di Zebra. <u>Clicca qui</u> per leggere il documento 'Service Description' relativo al tuo tipo di ordine e Paes

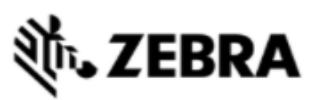

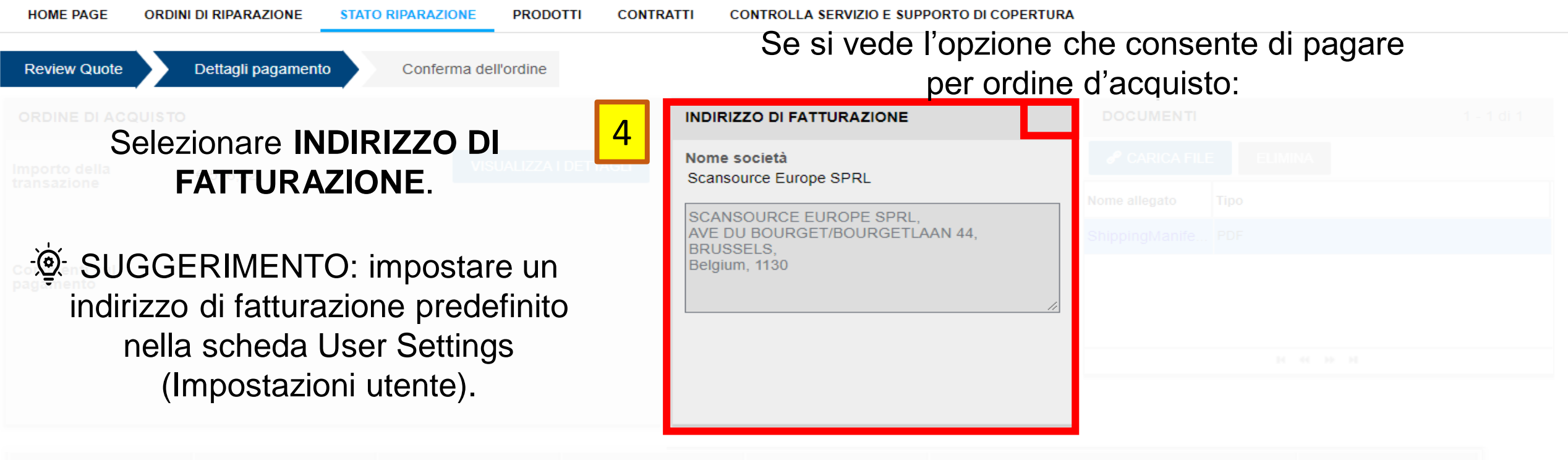

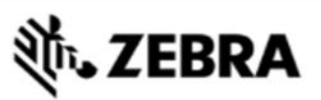

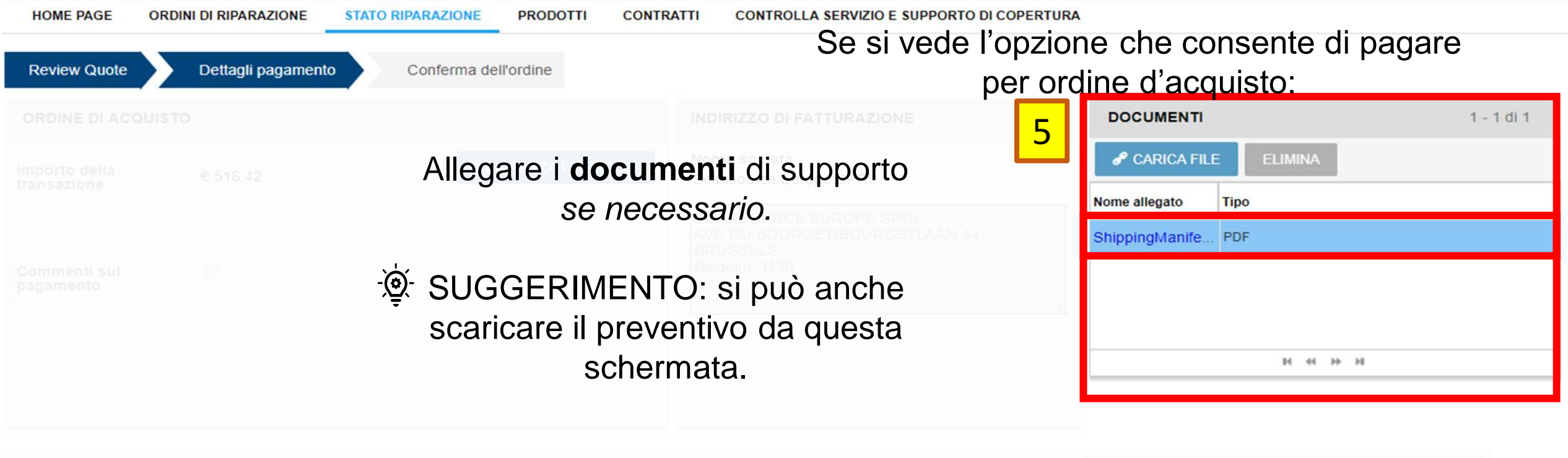

Facendo clic su 'Conferma ordine' accetti i Termini e condizioni di vendita di Zebra.

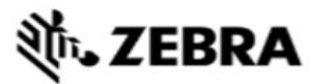

| HOME PAGE    | ORDINI DI RIPARAZIONE | TATO RIPARAZIONE PRODOTTI C       | ONTRATTI CONTROLLA SERVIZIO E SUPPORTO DI COPERTURA                                       |
|--------------|-----------------------|-----------------------------------|-------------------------------------------------------------------------------------------|
| Review Quote | Dettagli pagamento    | Conferma dell'ordine              | Se si vede l'opzione che consente                                                         |
|              |                       |                                   | More a di pagare per ordine d'acquisto:                                                   |
|              |                       |                                   | Nome società<br>Scansource Europe SPRL  CARICA FILE  ELIMINA  Nome allegato  Tipo         |
|              |                       | Accettare le Con confermare di av | dizioni e clausole commerciali di Zebra e<br>rer specificato un ordine d'acquisto valido. |
|              |                       | Inviare il pag                    | amento facendo clic su <b>CONFERMA</b> .                                                  |
|              |                       |                                   |                                                                                           |
|              |                       |                                   |                                                                                           |

Facendo clic su 'Conferma ordine' accetti i Termini e condizioni di vendita di Zebra. <u>Clicca qui</u> per leggere il documento 'Service Description' relativo al tuo tipo di ordine e Paese.

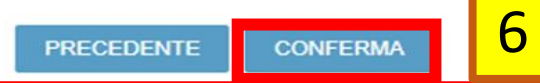

| ३०, ZEBRA                              |                                 |                         | Pr                                          |
|----------------------------------------|---------------------------------|-------------------------|---------------------------------------------|
| HOME PAGE ORDIN                        | I DI RIPARAZIONE STATO RIPARAZI | IONE PRODOTTI CONTRATTI | CONTROLLA SERVIZIO E SUPPORTO DI COPERTURA  |
| Review Quote                           | Dettagli pagamento Confe        | rma dell'ordine         |                                             |
| CARTA DI CREDITO                       |                                 | 2                       | server si vede l'opzione che                |
| Importo della<br>transazione           | € 516,42                        | VISUALIZZA I DETTAGLI   | consente di pagare con<br>carta di credito: |
| Proprietario della<br>carta di credito | Pankaj Jain                     | SG AG                   |                                             |
| Tipo di carta di<br>credito            | Visa                            |                         | Compilare i dati della                      |
| Credit Card #                          |                                 |                         | carta di credito                            |
| Anno di scadenza                       | 2020                            | <br> ▼                  |                                             |
| Mese di scadenza                       | 12                              |                         | visionare il preventivo.                    |
| 0 (10)                                 | 12                              |                         | fare clic su VISUALIZZA                     |
| UCVN                                   | 123                             |                         | DETTAGLI.                                   |
| Voce# <b>▲</b> ▼                       |                                 |                         |                                             |
|                                        |                                 |                         |                                             |
|                                        |                                 |                         |                                             |

Facendo clic su 'Conferma ordine' accetti i Termini e condizioni di vendita di Zebra. <u>Clicca qui</u> per leggere il documento 'Service Description' relativo al tuo tipo di ordine e Paciero Prdtest TPI 🔯 🕞 🏾

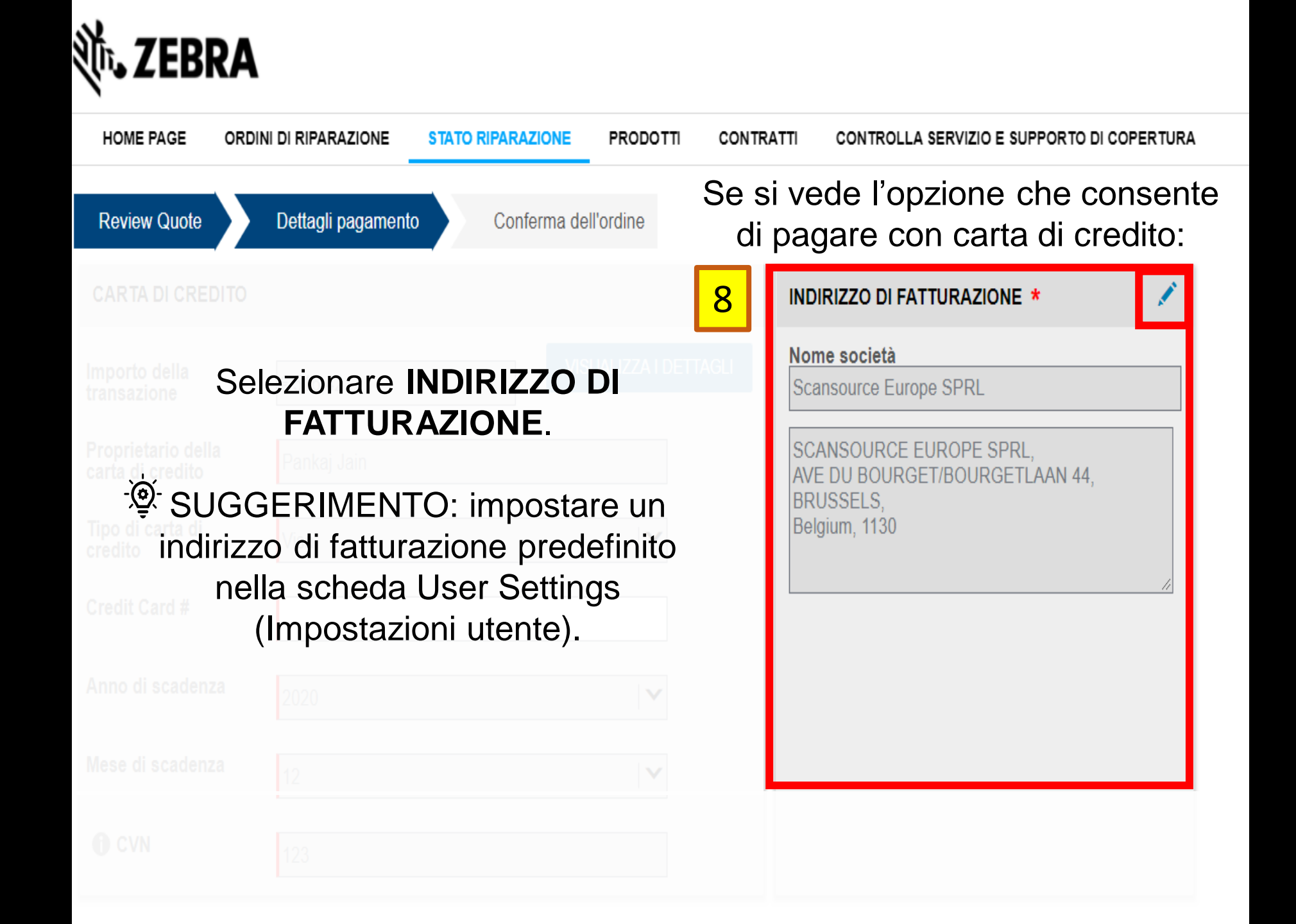

| HOME PAGE OR | DINI DI RIPARAZIONE | STATO RIPARAZIONE P | RODOTTI CONTR | ATTI CONTROLLA SERVIZIO E SUPPORTO DI COPERTURA |            |
|--------------|---------------------|---------------------|---------------|-------------------------------------------------|------------|
| Review Quote | Dettagli pagamento  | Conferma dell'ord   | line          |                                                 |            |
|              |                     |                     |               |                                                 |            |
|              |                     |                     |               |                                                 |            |
|              |                     |                     |               |                                                 |            |
|              |                     |                     |               |                                                 |            |
|              | Invia               | are il paga         | mento         | facendo clic su <b>CONFERM</b>                  | <b>A</b> . |
|              |                     |                     |               |                                                 |            |
|              |                     |                     |               |                                                 |            |
|              |                     |                     |               |                                                 |            |
|              |                     |                     |               |                                                 |            |

Facendo clic su 'Conferma ordine' accetti i Termini e condizioni di vendita di Zebra. <u>Clicca qui</u> per leggere il documento 'Service Description' relativo al tuo tipo di ordine e Paese.

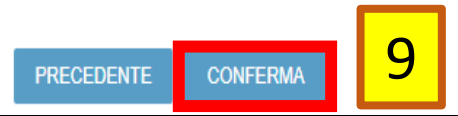